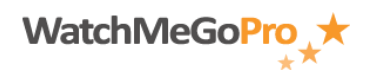

Article ID: 000002 – Last Review: January 14, 2012 – Revision: 1.1 Role(s): Fan Module: My Fan Favorites

## How To: Add a favorite team to your favorite teams section within the My Fan Favorites module

## INTRODUCTION

This article describes how to add a favorite team to the Favorite Teams section within the My Fan Favorites module.

## STEPS

- Access the WatchMeGoPro<sup>™</sup> home page via the following URL: <u>www.WatchMeGoPro.com</u>
- Enter your email address in the Email field
- Enter your password in the Password field
- Click the Log In button
- Click the My Fan Favorites menu item
- Click the Favorites tab
- Click the Edit Teams button
- Click the Add a Team button
- Select the appropriate state from the State: drop down
- Enter part of the team name in the Team Name: field
- Click the Search button
- Locate the respective team and click the Select button
- Click the 'Click here to set up alert options' link to configure email and text alerts or optionally click the Close button
- Select the desired settings within Alert Options
- Click the Save button
- Click the Done button